## **ETHERNET** · WIFI

### **Operative manual - 03.00**

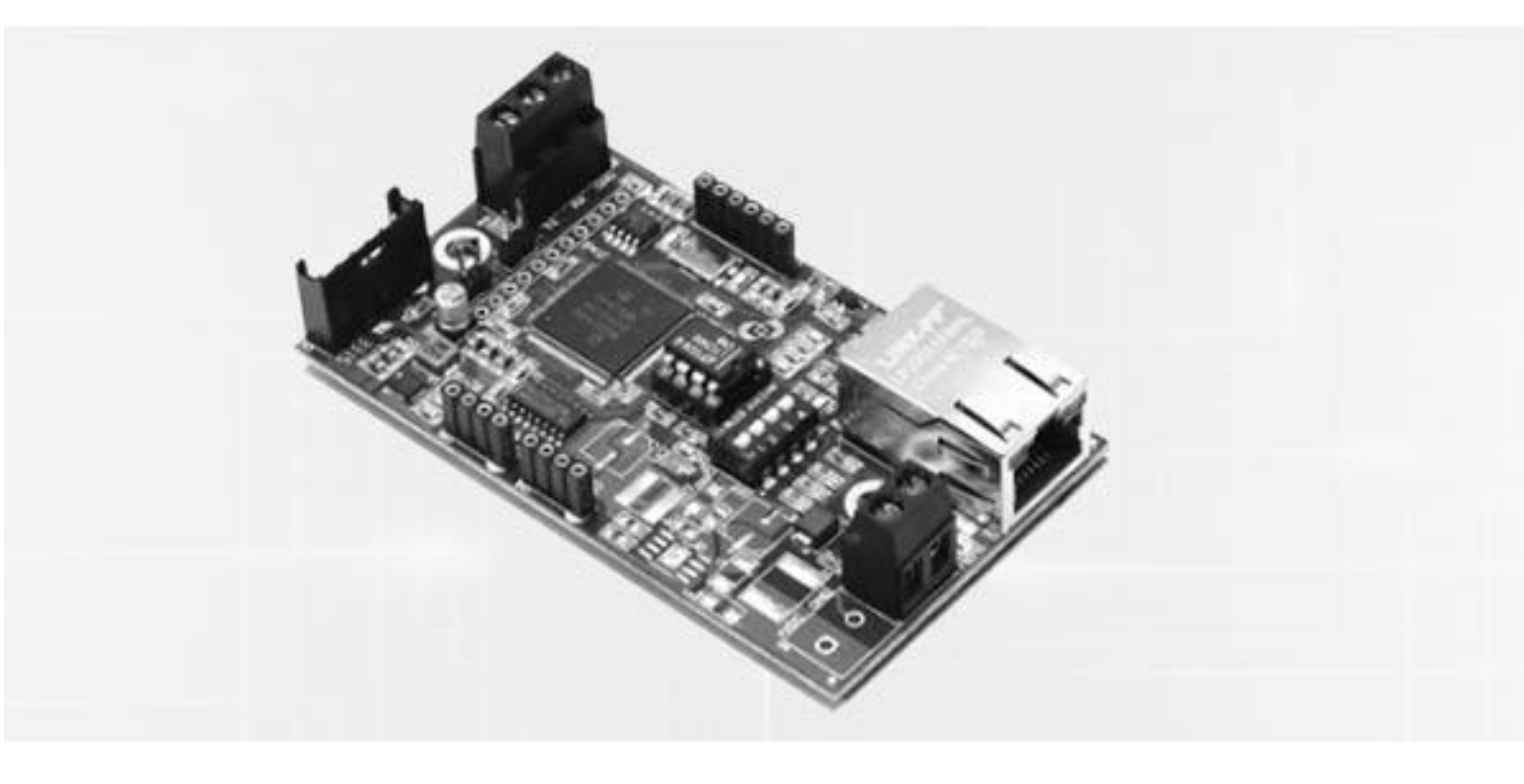

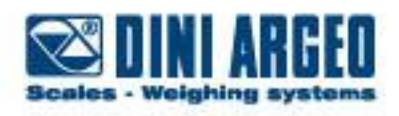

Manual\_ETH\_V2

### Index

| 1  | A            | Access to the configuration page         |
|----|--------------|------------------------------------------|
| 2  | I            | P address modification                   |
|    | 2.1          | Ethernet                                 |
|    | 2.2          | WIFI (opzional)                          |
| 3  | 2            | 32-LAN/WLAN Configuration                |
| 4  | 4            | 85-LAN/WLAN Configuration                |
| 5  | Т            | CP/UDP Port configuration                |
| 6  | S            | erial port configuration                 |
| 7  | C            | Change the funtioning mode               |
|    |              | Converting Serial Ethernet or WIFI14     |
|    |              | Network between instrument               |
|    |              | Modbus TCP                               |
|    |              | 232-485 Conversion                       |
|    |              | Configuration from Browser14             |
| 8  | S            | ecurity password                         |
| 9  | ۵            | Default and reset of the module          |
| 1( | ) Т          | echnical specifications and connection17 |
|    | 10.1         | ETHD connectors                          |
|    | 10.2         | WIFI module                              |
|    |              | ETH1S/WIEIT1S connectors 10              |
|    | 10.3         | Lifits/ with is connectors               |
|    | 10.3<br>10.4 | RS485 connections                        |

## **1** Access to the configuration page

The installation of the module must be performed by a qualified networks expert.

The default IP address of the Ethernet module is 192.168.16.205

If the network card of your PC is correctly configured, the window "network" will display this:

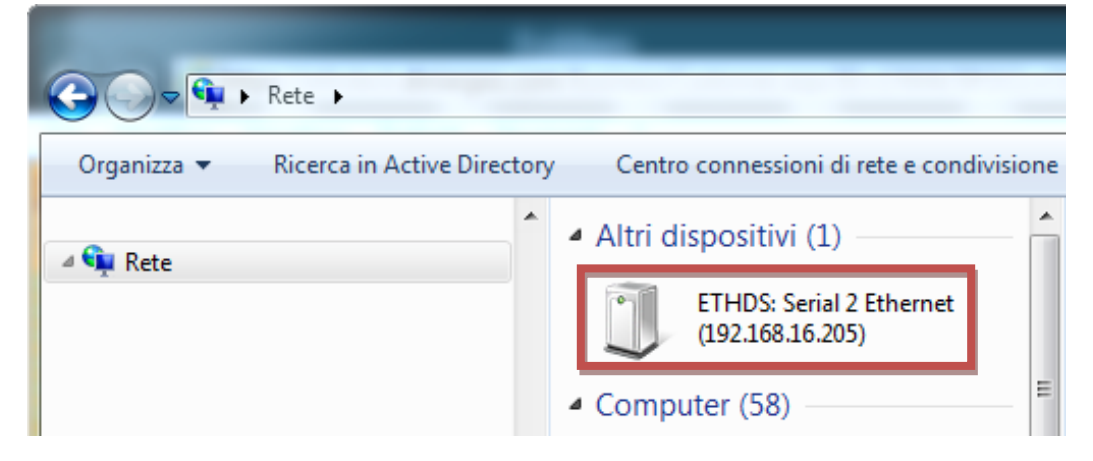

Or on the IP address 192.168.16.205 through browser

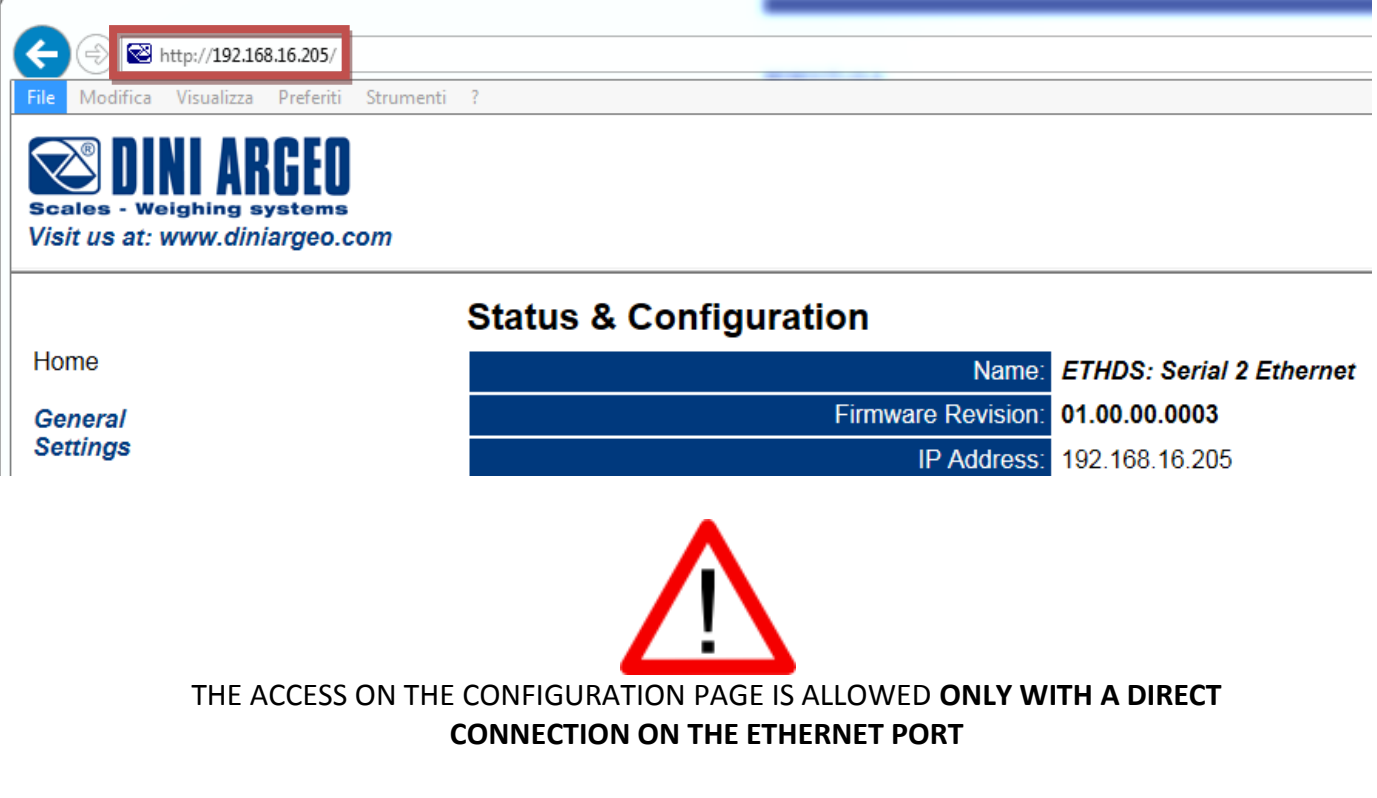

If the module is out of reach, it is necessary to configure the network card of the <u>PC</u>, at the IP address: **192.168.16.xxx**, where **xxx** is an free IP, **different from 205.** 

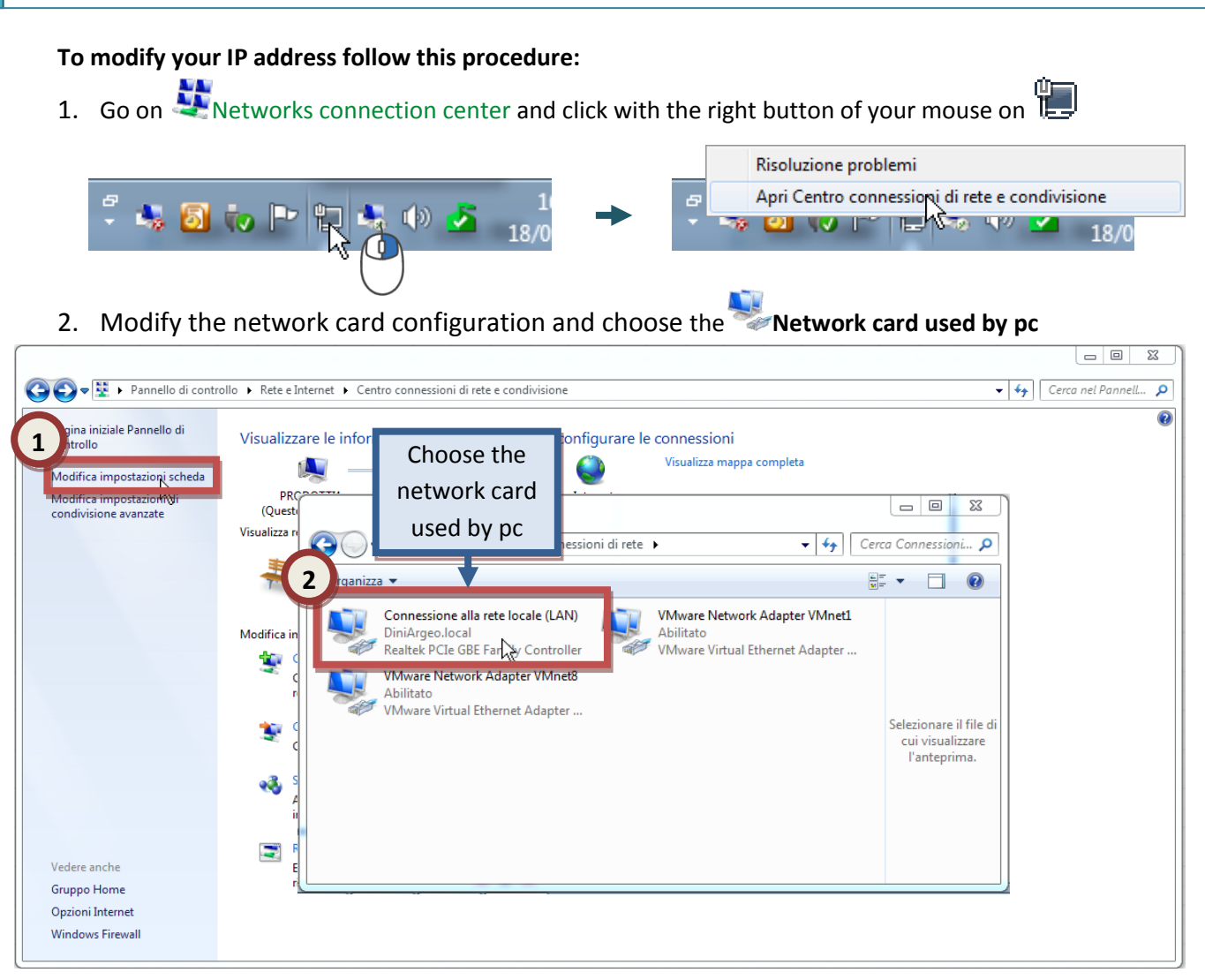

On the pop-up window choose:

( ) ( ) ( )

- 3. Open network card **Propriety**
- 4. Select 🚣 Internet protocol version 4(TCP/IPv4)
- 5. Write an IP address between 192.168.16.0 and 192.168.16.255, EXCEPT 192.168.16.205
- 6. The Subnet mask is usually 255.255.255.0 and the Gateway is empty

| Connessione<br>Connestività IPv4: Interne<br>Connettività IPv6: Nessun accesso a Interne<br>Stato supporto: Abilita<br>Durata: 02:52:<br>Velocità: 1.0 Gb; | Proprietà - Connessione alla rete locale (LAN)<br>Proprietà - Protocollo I<br>Connetti trami<br>Choose<br>(TCP/IPV4)<br>Configura<br>Configura |
|----------------------------------------------------------------------------------------------------|----------------------------------------------------------------------------------------------------|
| Dettagli Attività Inviati — Ricevu Byte: 94.386.447   423.481.26                                                                                           | 4       Otteni automaticamente       5       IP         Image: Protocollo Internet versione 4 (ICP/IPv4)       Otteni automaticamente       5       IP         Image: Protocollo Internet versione 4 (ICP/IPv4)       Image: Protocollo Internet versione 4 (ICP/IPv4)       Image: Protocollo Internet versione 4 (ICP/IPv4)       IP         Image: Protocollo Internet versione 4 (ICP/IPv4)       IP       Image: Protocollo Internet versione 4 (ICP/IPv4)       IP         Image: Protocollo Internet versione 4 (ICP/IPv4)       IP       IP       IP       IP         Image: Protocollo Internet versione 4 (ICP/IPv4)       IP       IP       IP       IP         Image: Protocollo Internet versione 4 (ICP/IPv4)       IP       IP       IP       IP         Image: Protocollo Internet versione 4 (ICP/IPv4)       IP       IP       IP       IP         Image: Protocollo Internet versione 4 (ICP/IPv4)       IP       IP       IP       IP         Image: Protocollo Internet versione 4 (ICP/IPv4)       IP       IP       IP       IP       IP         Image: Protocollo Internet versione 4 (ICP/IPv4)       IP       IP       IP       IP       IP       IP       IP       IP       IP       IP       IP       IP       IP       IP       IP       IP       IP       IP       I                                                                                                    |
| Proprietà<br>R<br>K<br>Chi                                                                                                    | OK       An         OK       An         Convalida impostazioni all'uscita       Avanzate         OK       Annulla                                                                                                    |

Double click on the icon  $\underbrace{1000}_{(192.168.16.205)}$  the address bar of the browser  $\underbrace{1000}_{http://192.168.16.205}$  you can access the configuration page.

The page is arranged in 5 menus:

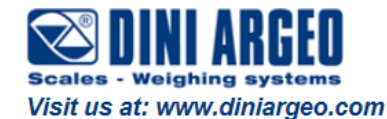

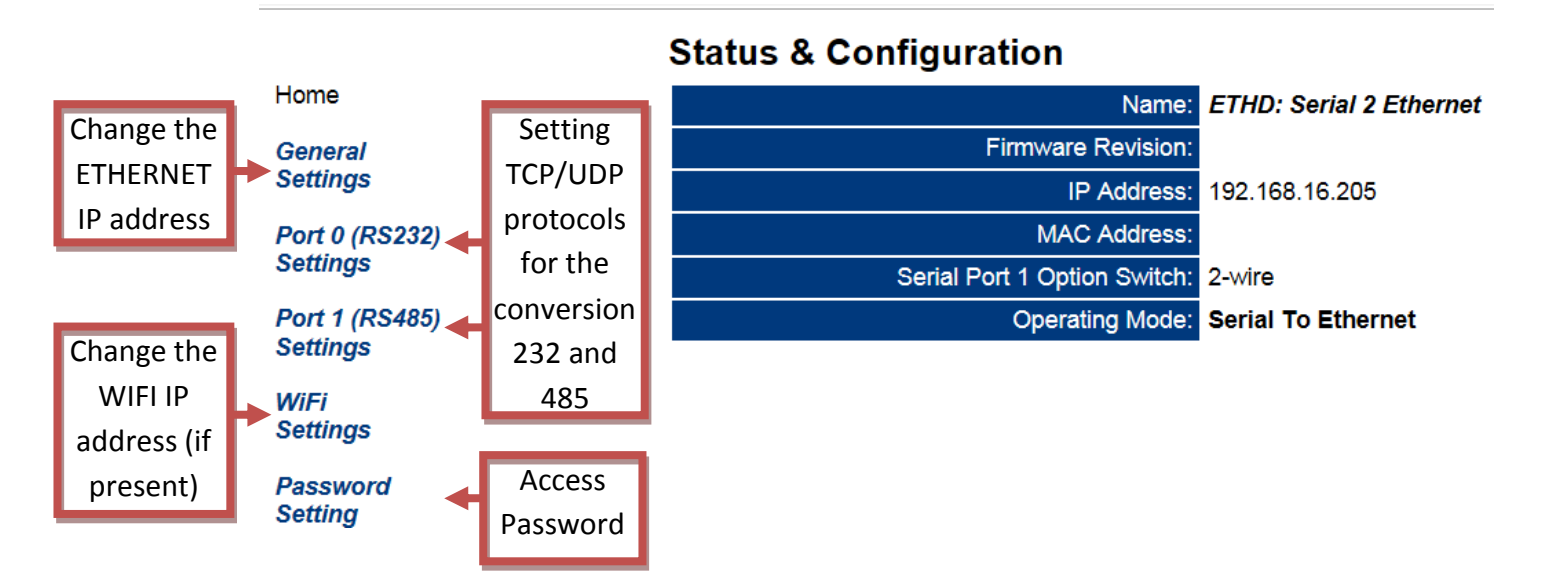

# **2** IP address modification

### 2.1 Ethernet

In the menu **General Settings** is possible change the IP address, subnet mask and gateway of Ethernet

Home

| General  |
|----------|
| Settings |

Port 0 (RS232) Settings

Port 1 (RS485) Settings

WiFi Settings

Password Setting

| IP Address Selection | DHCP/AutoIP          |
|----------------------|----------------------|
| Address Type:        | Static IP            |
| Static IP Address:   | 192 . 168 . 16 . 208 |
| Subnet Mask:         | 255 . 255 . 255 . 0  |
| Default Gateway:     | 0.0.0.0              |
|                      | •                    |

### 2.2 WIFI (opzional)

In the menu **WiFi Settings** it is possible change the IP address, subnet mask and gateway of WIFI, SSID and type of protection WIFI, once the connection is established by WIFI, the parameters

IP Address: 0.0.0.0

MAC Address: 00:00:00:00:00:00 will be automatically filled in

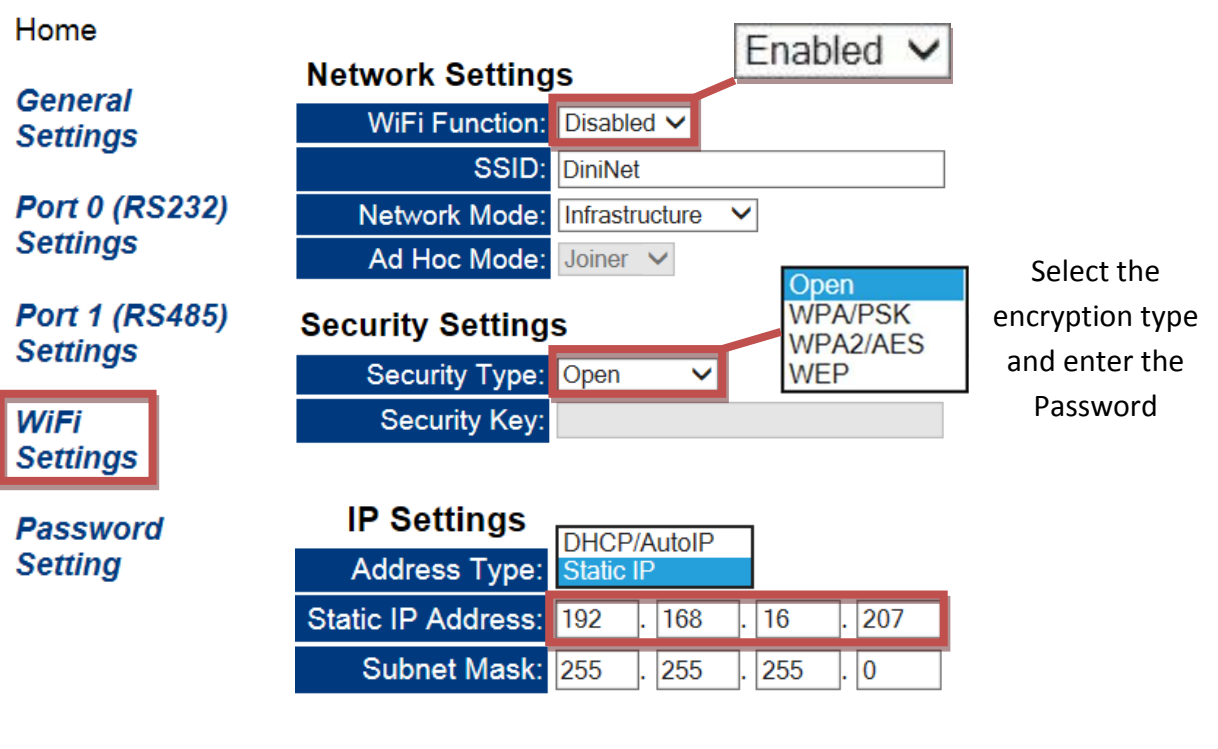

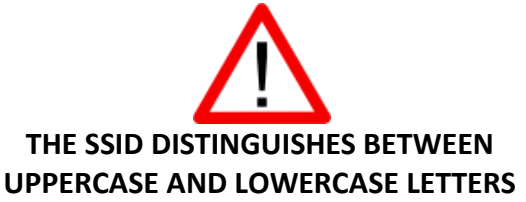

## **3** 232-LAN/WLAN Configuration

The data transmitted via Ethernet or WIFI on port 23 (TCP) 3001 (UDP) will be redirected to the 232 serial port

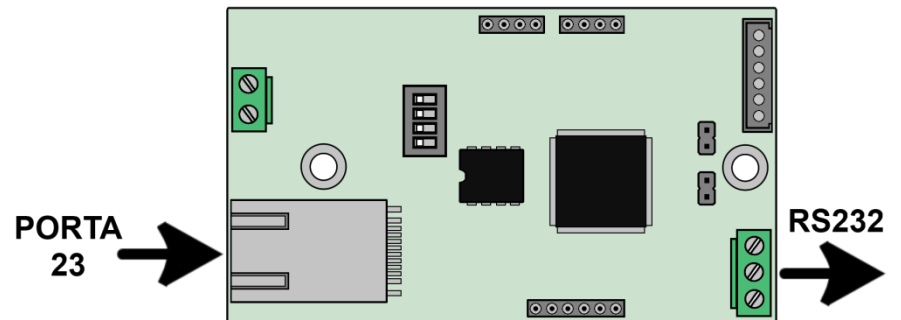

Home

General Settings LAN  $\rightarrow$  232-Ethernet LAN Current Updated NLAN WLAN →232-WIFI Port 0 (RS232) Physical I/F: LAN LAN V Settings Protocol: TCP TCP V →3001 port UDP UDP CP ТСР  $\rightarrow$  23 port Port 1 (RS485) Save Make these settings permanent. Settings

WiFi Settings

Password Setting

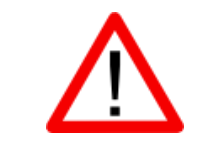

WiFi TO USE THE WIFI, SET **"ENABLED"** IN Settings ON THE MENU WiFi Function Port 0 (RS232) Port 1 (RS485) AND IN Phisical I/F **"WLAN"** IN Settings AND Settings

## **4** 485-LAN/WLAN Configuration

The data transmitted via Ethernet or WIFI on port 26 (TCP) 3002 (UDP) will be redirected to the serial port 485

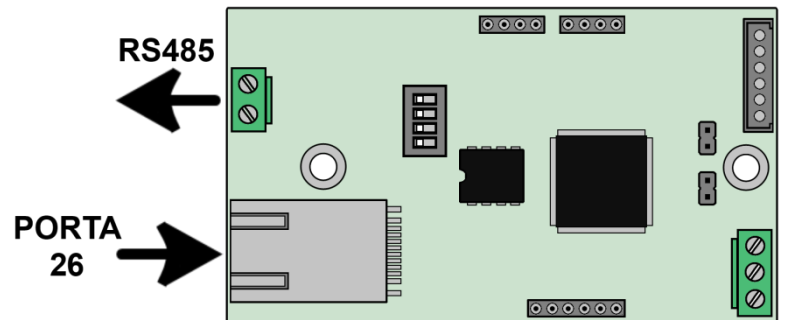

Home

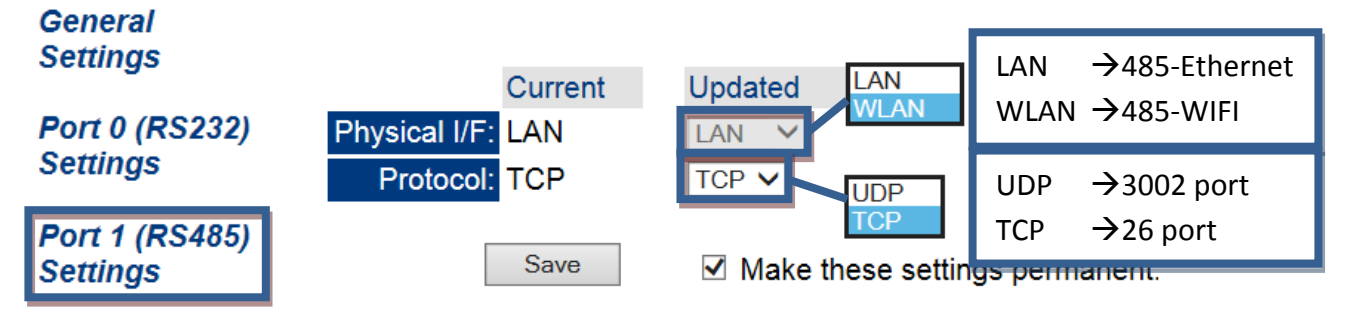

WiFi Settings

Password Setting

# **5** TCP/UDP Port configuration

For each port it is possible to change the communication parameters for both TCP and UDP ports

Home

| General<br>Settings                     |                                                                                                    |  |  |  |  |
|-----------------------------------------|----------------------------------------------------------------------------------------------------|--|--|--|--|
| Port 0 (RS232)                          | UDP Current Updated                                                                                                    |  |  |  |  |
| Settings                                | Local UDP Port Number: 3001 3001                                                                                                    |  |  |  |  |
|                                         | Remote UDP Port Number: 3001 3001                                                                                                    |  |  |  |  |
| Port 1 (RS485)<br>Settings              | UDP Trigger Char: 10 decimal ASCII code 10 char (0 for no trigger char)                                                                                                    |  |  |  |  |
| Settings                                | UDP Trigger Idle Timeout: 100 milliseconds 100 milliseconds (0 for no timeout)                                                                                                    |  |  |  |  |
| WiFi                                    | UDP Remote IP Address:         0.0.0.0         0         .         0         .         0         .         0         .         0         .         0         .         0         .         0         .         0         .         0         .         0         .         0         .         0         .         0         .         0         .         0         .         0         .         0         .         0         .         0         .         0         .         0         .         0         .         0         .         0         .         0         .         0         .         0         .         0         .         0         .         0         .         0         .         0         .         0         .         0         .         0         .         0         .         0         .         0         .         0         .         0         .         0         .         0         .         0         .         0         .         0         .         0         .         0         .         0         .         0         .         0         .         0         . |  |  |  |  |
| Settings                                | Save Marke these settings permanent.                                                                                                    |  |  |  |  |
| Password                                |                                                                                                    |  |  |  |  |
| Setting                                 | UDP Remote IP Address, indicates the UDP destination of IP data address                                                                                                    |  |  |  |  |
|                                         | If 0.0.0.0 is set, it sends data to the last IP connected                                                                                                    |  |  |  |  |
| 255.255.255.255 it sends broadcast data |                                                                                                    |  |  |  |  |
|                                         | XXX.XXX.XXX.XXX it sends data to the IP set                                                                                                    |  |  |  |  |

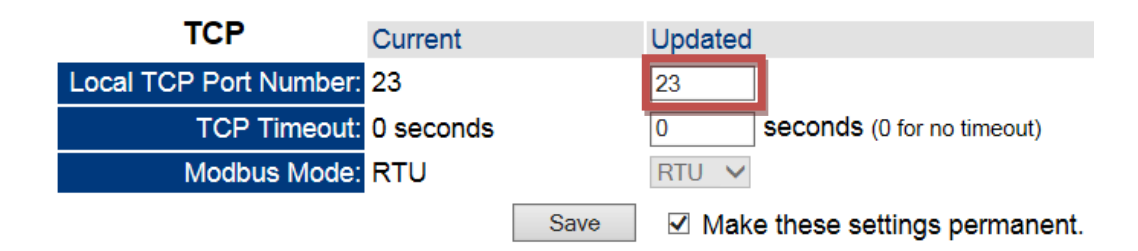

## **6** Serial port configuration

For each port, you can change the parameters of serial communication

Home

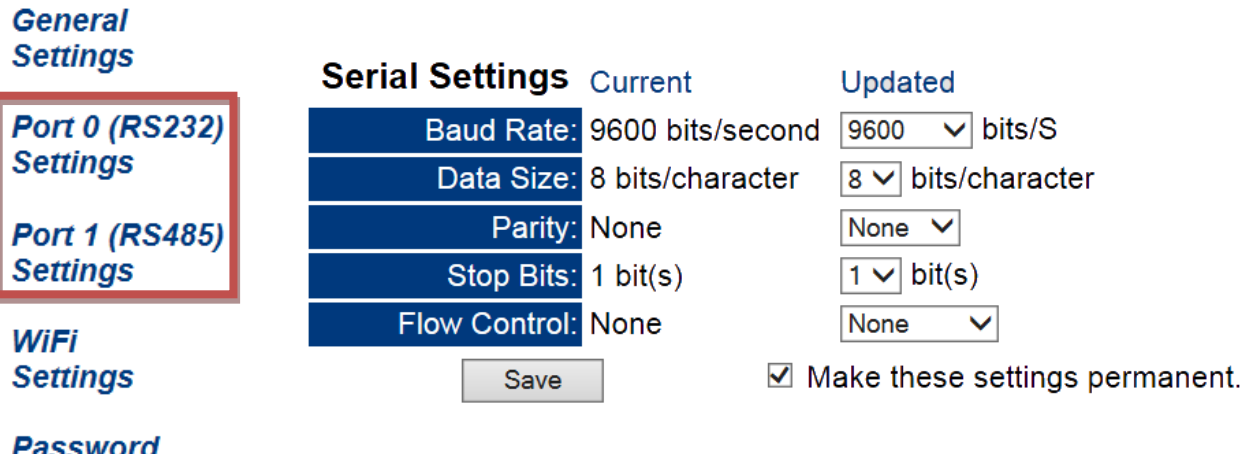

Password Setting

### 7 Change the funtioning mode

The module has 4 functioning modes, selectable changing the dip-switches on the card. Every time you change the functioning mode, the module makes a RESET, setting all default parameters and the IP address to 192.168.16.205

|                                                                                                    |     |            | Converting Serial Ethernet or WIFI                                 |                                                           |                                  |     |  |
|----------------------------------------------------------------------------------------------------|-----|------------|--------------------------------------------------------------------|-----------------------------------------------------------|----------------------------------|-----|--|
|                                                                                                    |     |            | Convert an ETHERNET or WIFI signal to 232/485.                     |                                                           |                                  |     |  |
|                                                                                                    |     |            |                                                                    | 232                                                       | 485                              |     |  |
| 2                                                                                                    | ON  | -          | ТСР                                                                | Port 23                                                   | Port 26                          |     |  |
|                                                                                                    | OFF | 1-2-3      | UDP                                                                | Port 3001                                                 | Port 3002                        |     |  |
|                                                                                                    |     |            |                                                                    |                                                           |                                  |     |  |
|                                                                                                    |     |            | It sets the                                                        | e serial to 9600 n-8-1                                    |                                  |     |  |
|                                                                                                    |     |            |                                                                    | Network betwee                                            | en instrument                    |     |  |
|                                                                                                    |     |            | Allows to                                                          | connect multiple indicate                                 | ors to each other, sharing       |     |  |
| All and a second second |     |            | archives a                                                         | and remote scale (only fo                                 | r AF03)                          |     |  |
|                                                                                                    |     |            | The 485 s                                                          | erial port is set to Ethern                               | et                               |     |  |
|                                                                                                    | ON  | 1          |                                                                    | ТСР                                                       | UDP                              |     |  |
|                                                                                                    | OFF | 2-3        | 485                                                                | 26                                                        | 3002                             |     |  |
|                                                                                                    |     |            |                                                                    |                                                           |                                  |     |  |
|                                                                                                    |     |            | It sets the                                                        | serial to 115200 n-8-1                                    |                                  |     |  |
| <i>M</i>                                                                                                    |     | Modbus TCP |                                                                    |                                                           | s TCP                            |     |  |
|                                                                                                    |     |            | Converts                                                           | Converts Modbus to Modbus TCP ports between Ethernet/WIFI |                                  |     |  |
| ALL ALL ALL ALL ALL ALL ALL ALL ALL ALL                                                                                                    |     |            | and 232/4                                                          | 185                                                       |                                  |     |  |
|                                                                                                    | ON  | 2          |                                                                    | 232                                                       | 485                              |     |  |
|                                                                                                    | OFF | 1-3        | ТСР                                                                | Porta 502                                                 | Porta 503                        |     |  |
|                                                                                                    |     |            |                                                                    |                                                           |                                  |     |  |
|                                                                                                    |     |            | It sets the                                                        | e serial to 9600 n-8-2                                    |                                  |     |  |
|                                                                                                    |     |            |                                                                    | 232-485 Co                                                | nversion                         |     |  |
|                                                                                                    |     |            | Transforn                                                          | ns a 232 signal to 485 and                                | d vice versa                     |     |  |
| A second second  |     | 1 2        | ETHERNE                                                            | T/WIFI disabled                                           |                                  |     |  |
|                                                                                                    |     | 1-2<br>1-2 |                                                                    |                                                           |                                  |     |  |
|                                                                                                    | OFF | 3          |                                                                    |                                                           |                                  |     |  |
|                                                                                                    |     |            |                                                                    |                                                           |                                  |     |  |
|                                                                                                    |     |            | It sets the                                                        | e serial to 9600 n-8-1                                    |                                  |     |  |
|                                                                                                    |     |            | -                                                                  | Configuration f                                           | rom Browser                      |     |  |
|                                                                                                    |     |            | General<br>Go on Settings, and select the desired functioning mode |                                                           |                                  |     |  |
| A                                                                                                    |     |            | Operatio                                                           | a Mode: Sarial To Ethorn                                  | et                               |     |  |
|                                                                                                    | ON  | 1-2-3      | operatin                                                           | Serial Bridge                                             |                                  |     |  |
|                                                                                                    | OFF | -          |                                                                    | Port0: SNet Ada<br>Modbus TCP                             | pter - Port1: Serial To Ethernet |     |  |
|                                                                                                    |     |            |                                                                    |                                                           |                                  |     |  |
|                                                                                                    |     |            |                                                                    |                                                           |                                  | 1 / |  |
|                                                                                                    |     |            |                                                                    |                                                           |                                  | . 4 |  |

## 8 Security password

Is possible to protect the configuration of the module. If both boxes are left blank, you disable the password protection.

### **Password Setting**

| Password: |         |
|-----------|---------|
| Re-enter: |         |
|           | Submit! |

Then, to access the home page, you must enter the correct password, and click Enter:

| Enter Password: |       |  |
|-----------------|-------|--|
|                 | Enter |  |

If the password has been forgotten, in order to access the configuration page you will need to perform a default module.

## **9** Default and reset of the module

You can make the default of the module, setting at factory settings in three different ways:

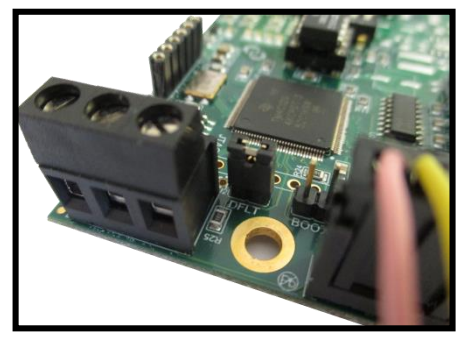

Closing the DFLT jumper

#### **Closing the DFLT jumper**

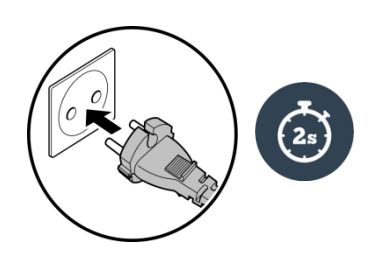

Power supply the module via the indicator and wait

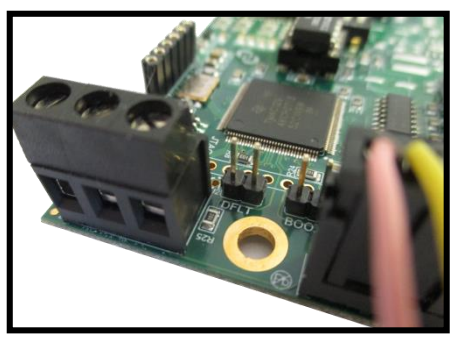

When the two LEDs flash on the board, remove the jumper

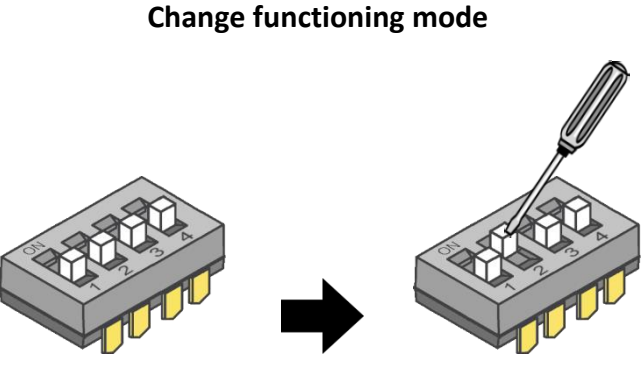

Every change of the functioning mode the module will follow a default at the next restart.

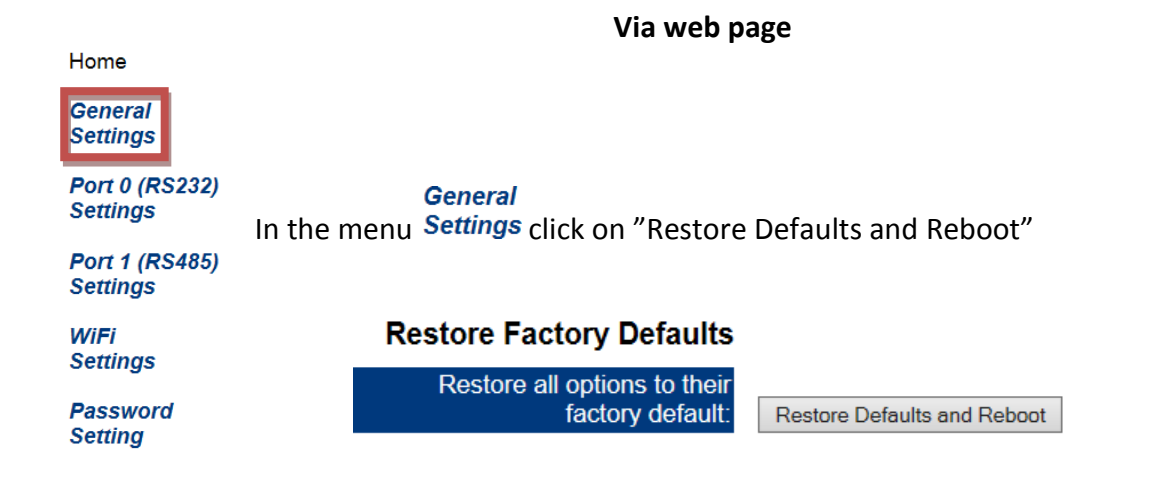

## **10** Technical specifications and connection

### Supply voltage

Max power usage Operating temperature

Protocols WEB interface Communication Rate + 5 Vdc ÷12Vdc (AMP) + 12 Vdc÷ +24Vdc (TERMINAL) 200 mA, 5W at 24Vdc. -20°C + 85°C

TCP, UDP, DHCP, HTTP, ICMP, uPnP, ARP, Telnet 10/100 Base-T. 10/100Mbps.

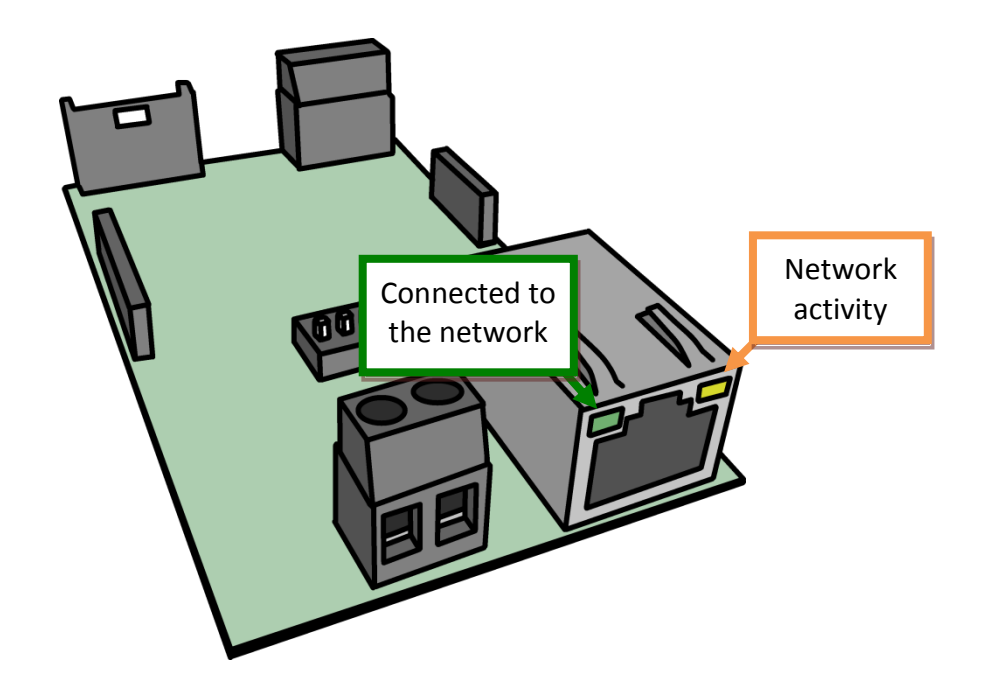

\*Pictures may be different depending the model

### **10.1 ETHD connectors**

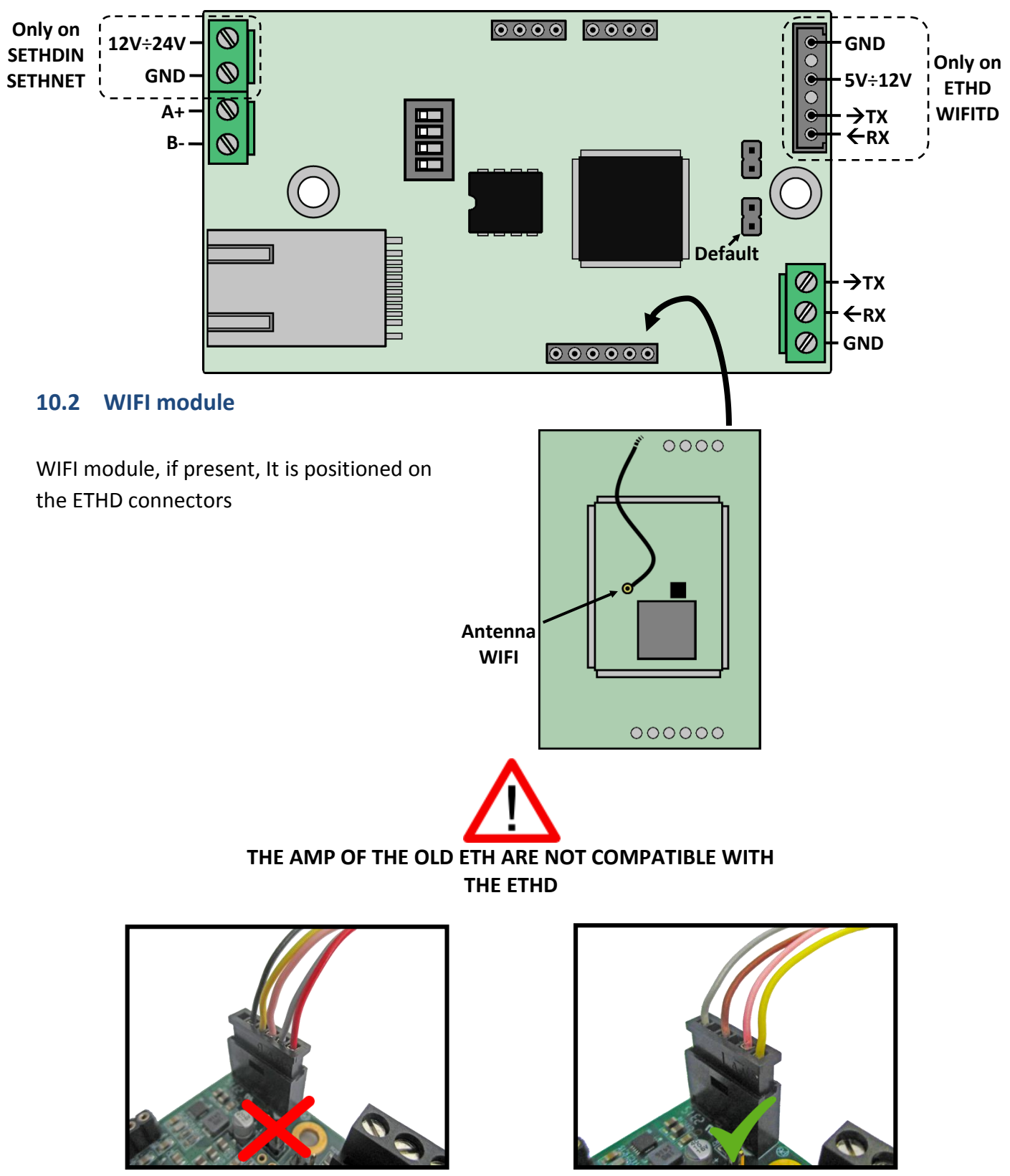

ETH

WIFITD

### **10.3 ETH1S/WIFIT1S connectors**

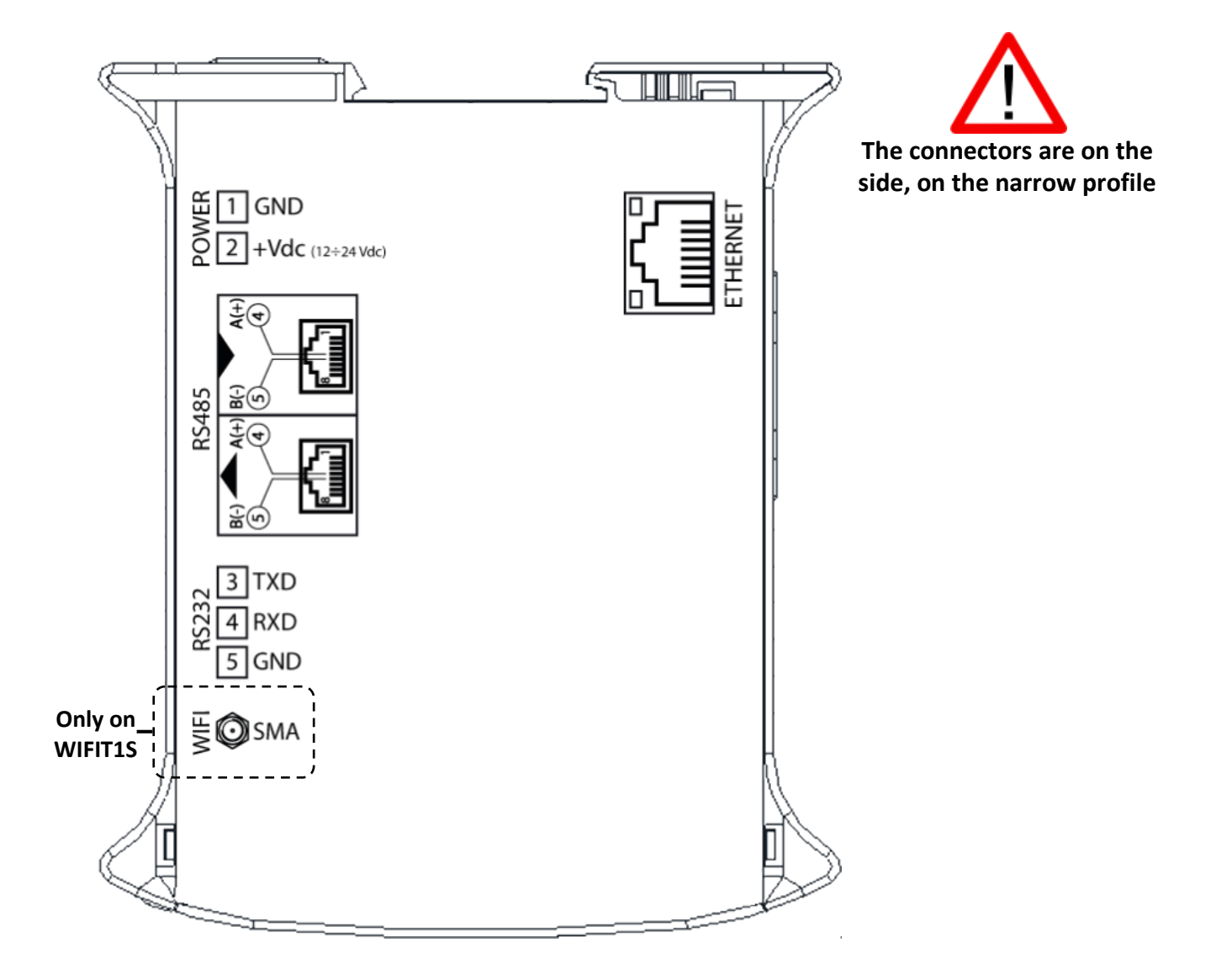

### 10.4 RS485 connections

On the same RS485 port you can connect up to 32 devices in parallel, as an indicator, digital load cells, conversion cards, DGX or 485/232 converters.

The connection is made using a twisted pair cable connecting the devices to each other A+ with A+ and B- with B- while the 485 shield is connected to ground.

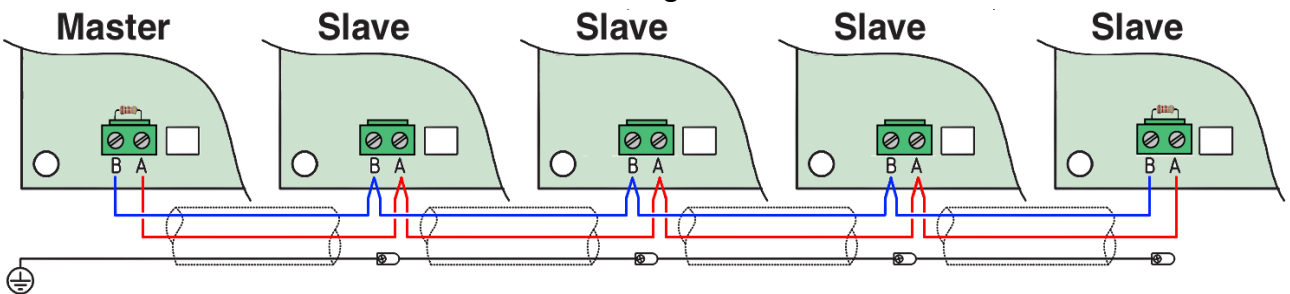

By passing 485 cables near power cables it may introduce noise on the data lines interfering with the correct communication

### **10.5** Terminator resistance

By connecting more devices between them it is necessary to insert a terminator resistance generally of  $120\Omega$  between A+ and B- at the beginning and end of the chain.

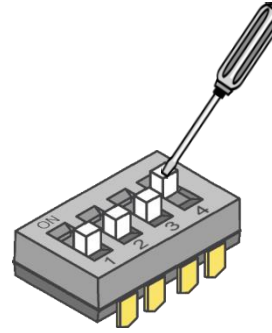

The module has already this built in resistance, activating the switch 4 on the board. By enabling this switch, the module will not perform any default.